## CITY TECH ACTIVE DIRECTORY PASSWORD RESET-CHANGE PASSWORD

- 1. Open a Web Browser and enter the url https://forgot.citytech.cuny.edu in the address bar.
- 2. Login to SSPR using your current email credentials.

| Please Log In<br>City Tech Active Directory Password Reset |
|------------------------------------------------------------|
|                                                            |
| Username                                                   |
|                                                            |
| Current Password                                           |
|                                                            |
|                                                            |
| Degin                                                      |
|                                                            |
| <u> Forgotten Password </u>                                |

Username: Firstname.Lastname Password: City Tech AD password

## 3. Click Login.

## 4. Select Change Password.

| Main Menu<br>City Tech Active Directory Password Reset |                                                                                                    | 5. Follow the Password Requirements.<br>Create a new password according to the follow |
|--------------------------------------------------------|----------------------------------------------------------------------------------------------------|---------------------------------------------------------------------------------------|
| ৎ Change Password                                      | Change your current password.                                                                                                    | password requirements.<br>New Password Requirements                                   |
| ¦≡ <u>Setup Security</u><br>Questions                  | Setup your forgotten password security questions and answers. These secret answers will allow you to recover your password if you forget it. | • Password is case sensitive.                                                         |
|                                                        |                                                                                                    | • Must be at least 8 characters long.                                                 |
| ₩ <u>Setup Mobile App</u><br><u>Authentication</u>     | Setup your mobile app device. If you forget your password, you can use your mobile device to authenticate to this site.                      | • Must have at least 1 number.                                                        |
|                                                        |                                                                                                    | • Must have at least 1 lowercase letter.                                              |
| My Account                                             | Information about your password and password policies.                                                                                       | • Must have at least 1 uppercase letter.                                              |
| Leipdesk                                               | Helpdesk tools                                                                                                    | • Optional special characters allow (!@#\$%^&)                                        |

- Must not include part of your First name, Last name or username.
- Must not be the last 4 used passwords.
- Must not include the following values: test password
- Must contain minimum of 8 characters

6. Click Change Password and wait for the password to be updated. Click Continue.

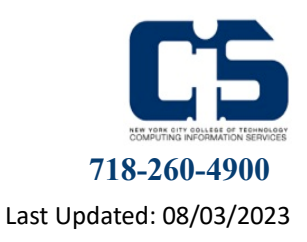

**Room L-114 Welcome Center**